Yuri Chornoivan Übersetzung: Burkhard Lück

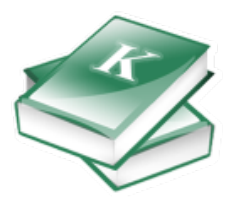

# Inhaltsverzeichnis

| 1 | Einl | eitung                                                     | 6  |
|---|------|------------------------------------------------------------|----|
|   | 1.1  | Voraussetzungen                                            | 6  |
|   | 1.2  | Zielgruppe                                                 | 6  |
| 2 | Einl | eitung                                                     | 7  |
|   | 2.1  | Über KBibTeX                                               | 7  |
|   |      | 2.1.1 Über BibT <sub>E</sub> X                             | 7  |
|   |      | 2.1.2 KBibTeX- und $L^{A}T_{E}X$ -Editoren                 | 8  |
|   | 2.2  | Die wichtigsten Funktionen von KBibTeX                     | 8  |
| 3 | Kur  | zeinführung                                                | 9  |
|   | 3.1  | Schreiben einer Bibliografiedatei für Anfänger             | 9  |
|   | 3.2  | Verwendung der Bibliografie in Ihrem $L^A T_E X$ -Dokument | 10 |
| 4 | Bed  | ienungsoberfläche von KBibTeX                              | 13 |
|   | 4.1  | Rahmen von KBibTeX                                         | 13 |
|   |      | 4.1.1 Rahmen Dokumentenliste                               | 13 |
|   |      | 4.1.2 Rahmen Werteliste                                    | 14 |
|   |      | 4.1.3 Rahmen Statistik                                     | 14 |
|   |      | 4.1.4 Rahmen Referenzvorschau                              | 15 |
|   |      | 4.1.5 Rahmen Dateieinstellungen                            | 16 |
|   |      | 4.1.6 Rahmen Online-Suche                                  | 16 |
|   |      | 4.1.7 Rahmen Zotero                                        | 17 |
|   |      | 4.1.8 Kanmen Suchergebnisse                                | 18 |
|   |      | 4.1.9 Rahmen Element-Editor                                | 19 |
|   | 4.2  | 4.1.10 Kanmen Dokumentvorschau                             | 19 |
|   | 4.2  | A 2.1 - Heavet Work-resolution                             | 20 |
|   |      | 4.2.1 Haupt-werkzeugleiste                                 | 20 |
|   |      | 4.2.2 Filter-Werkzeugleiste                                | 21 |
|   | 4.3  | KBibTeXs Menüs                                             | 21 |
|   | 4.4  | Der Einrichtungsdialog von KBibTeX                         | 24 |
|   |      | 4.4.1 Allgemeine Einstellungen                             | 24 |

|   |      | 4.4.2   | Einstellung für Schlagworte                   | 25 |
|---|------|---------|-----------------------------------------------|----|
|   |      | 4.4.3   | Einstellung von Farbe & Beschriftung          | 26 |
|   |      | 4.4.4   | Vorschläge für Kennungen                      | 27 |
|   |      | 4.4.5   | Einrichtung der Benutzerschnittstelle         | 28 |
|   |      | 4.4.6   | Einstellungen speichern und exportieren       | 29 |
|   |      | 4.4.7   | Einrichtung von PDF & PostScript <sup>®</sup> | 30 |
| 5 | Wei  | terführ | ende Funktionen                               | 31 |
|   | 5.1  | Querv   | erweise                                       | 31 |
|   | 5.2  | Makro   | 95                                            | 31 |
| 6 | Inte | gration | mit Kile und LyX                              | 34 |
|   | 6.1  | Integr  | ation mit Kile                                | 34 |
|   | 6.2  | Integr  | ation mit LyX                                 | 34 |
| 7 | Dan  | ıksagur | ngen und Lizenz                               | 36 |
| 8 | Lite | raturve | rzeichnis                                     | 37 |

## Zusammenfassung

KBibTeX ist ein grafischer Editor und eine Benutzerschnittstelle für BibT $_{\rm E}{\rm X}.$ 

# Kapitel 1

# Einleitung

## 1.1 Voraussetzungen

Um KBibTeX zu benutzen, müssen folgende Komponenten auf dem System installiert sein:

- KDE Frameworks 5-Bibliotheken.
- LATEX: Eine professionelle Schriftsetzungs-Anwendung. Unter Unix-artigen Systemen wird wahrscheinlich auf das Paket TeX Live bzw. teT<sub>E</sub>X (für ältere Systeme) zurückgegriffen. Dies ist eine optionale Abhängigkeit, aber ohne diese Pakete ist KBibTeX nur sehr begrenzt brauchbar.
- bibtex2html: Eine Sammlung von Dienstprogrammen zur Umwandlung von BibT<sub>E</sub>X nach HTML, um die Vorschaufähigkeiten von KBibTeX für Einträge zu verbessern (optionale Abhängigkeit).

Die meisten dieser Komponenten wie auch KBibTeX selbst können in der verwendeten Linux<sup>®</sup>-Distribution enthalten sein. Für die Installation sollte die Dokumentation der Distribution bzw. Installations-CD/DVD herangezogen werden.

## 1.2 Zielgruppe

Dieses Handbuch ist für jedermann - unabhängig von den Erfahrungen mit  $L^{A}T_{E}X$ , KDE, KBib-TeX oder Linux<sup>®</sup>.

Fortgeschrittene Anwender müssen diese Handbuch wohl kaum lesen. Es werden jedoch alle Vorschläge zur Dokumentation berücksichtigt. Ist die Unterstützung zu diesem Projekt oder dessen Dokumentation gewünscht, sollte der Kontakt über die KBibTeX-Webseite hergestellt werden.

## Kapitel 2

# Einleitung

## 2.1 Über KBibTeX

KBibTeX ist eine integrierte Umgebung für die Erstellung und Bearbeitung von Bibliografien im BibT<sub>E</sub>X-Format. KBibTeX erlaubt es Ihnen, alle Funktionen von BibT<sub>E</sub>X mit einer grafischen Bedienungsoberfläche zu benutzen. Sie haben einen einfachen, sofortigen und benutzerdefinierten Zugriff auf lokale und Online-Bibliografien mit der Möglichkeit, Einträge zu vervollständigen, zusammenzufassen, eine Vorschau zu sehen und nach Einträgen zu suchen.

## 2.1.1 Über BibT<sub>E</sub>X

BibT<sub>E</sub>X ist ein Programm und Dateiformat, das von 1985 von Oren Patashnik und Leslie Lamport für das L<sup>A</sup>T<sub>E</sub>X-Dokumenterstellungssystem entwickelt wurde [Lamport86].

Das Format basiert vollständig auf Zeichen, so dass es von jedem Programm verwendet werden kann. Der Standardzeichensatz für Akzente beruht auf  $T_EX$ . Es basiert auf Feldern (Stichwörtern) und das  $BibT_EX$ -Programm ignoriert unbekannte Felder. Daher kann es erweitert werden. Es ist wahrscheinlich das am meisten verwendete Format für Bibliografien im Internet.

Das Bib $T_EX$ -Programm benutzt Stildateien, eine Liste von Zitaten von  $L^AT_EX$  und eine Bib $T_EX$ -Datenbank für die Erstellung von  $L^AT_EX$ -Dateien mit Listen der Referenzen. Der Grund für die Stildateien liegt darin, dass die endgültige Kopie automatisch in jeder speziellen Form für eine Zeitschrift erzeugt werden kann.

Ein Beispiel eines BibT<sub>E</sub>X-Datenbankeintrags:

```
@article{PAM_doi:10.1007/BF00048294,
    author = {Streitenberger, P. and Knott, John F.},
    doi = {10.1007/BF00048294},
    issn = {1573-2673},
    journal = {{International Journal of Fracture}},
    number = {3},
    pages = {R49},
    publisher = {Springer},
    title = {{The calculation of crack opening area and crack opening ↔
        volume from stress intensity factors},
    url = {https://dx.doi.org/10.1007/BF00048294},
    volume = {76},
    x-fetchedfrom = {SpringerLink},
    year = {1995}
```

## 2.1.2 KBibTeX- und L<sup>A</sup>T<sub>E</sub>X-Editoren

 $L^{A}T_{E}X$ -Quelltext kann mit einer Vielzahl von Werkzeugen vom einfachen Texteditor bis zu leistungsfähigen grafischen Bedienungsoberflächen. Einen Vergleich von  $L^{A}T_{E}X$ -Editoren finden Sie auf dieser Seite.

KBibTeX hat eine sofort einsatzbereite Integration mit Kile und LyX, obwohl es mit jedem beliebigen L<sup>A</sup>T<sub>E</sub>X-Editor verwendet werden kann.

## 2.2 Die wichtigsten Funktionen von KBibTeX

Mit KBibTeX können Sie folgende Aufgabe erledigen.

- Geben Sie eine Präambel ein, die definiert, wie besonderer Text in Ihrer Bibliografie formatiert werden sollte, indem Sie Element → Neues Element → Neue Präambel aus dem Menü oder aus der Haupt-Werkzeugleiste.
- Wählen Sie die Kodierung eines Eintrags mit dem Eintrag Kodierung im Dialog Speichern unter oder im Rahmen Dateieinstellungen.
- Geben Sie Kommentare ein, die nicht von  $BibT_EX$  berücksichtigt werden, indem Sie den Eintrag Element  $\rightarrow$  Neues Element  $\rightarrow$  Neuer Kommentar im Menü oder inHaupt-Werkzeugleiste verwenden.
- Vorschau und Speichern von Bibliografie-Einträgen in verschiedenen Formaten (Quelltext (BibT<sub>E</sub>X), Quelltext (RIS), Wikipedia, Standard (XML/XSLT), fancy (XML/XSLT) und abstractonly (XML/XSLT)) im Rahmen Referenzvorschau. Zusätzliche Vorschaustile sind verfügbar, wenn Sie bibtex2html installiert haben.
- Suche nach Daten mit Bibliografie-Einträgen in Online-Datenbanken mit dem Rahmen Online-Suche.
- Anzeige von lokalen und entfernten (Online-) Ressourcen wie zum Beispiel Dateien, die mit einem BibT<sub>E</sub>X-Eintrag verknüpft sind. Benutzen Sie dazu die Dokumentvorschau.
- Suchen und Entfernen von doppelten Bibliografie-Einträgen mit dem Menüeintrag **Bearbeiten** → **Duplikate suchen** … oder mithilfe der Haupt-Werkzeugleiste.
- Importieren Sie Ihre Zotero-Bibliothek mithilfe des Rahmens Zotero.

## Kapitel 3

# Kurzeinführung

## 3.1 Schreiben einer Bibliografiedatei für Anfänger

Nach dem ersten Start wird vorgeschlagen, KBibTeX als Standardeditor für Bibliografie-Formate einzustellen. Dies wird empfohlen.<sup>1</sup>

Dann wird ein Fenster etwa wie im nächsten Bildschirmfoto angezeigt:

| List of Volues Statistics File Settings List of Documents<br>teference Preview ⊘ ⊗<br>No preview available<br>Reason: Preview disabled                                                                                                    | List of Values Statistics File Settings List of Documents<br>Source (BibTeX)<br>No preview valiable<br>Reason: Preview disabled                                                                                                    | os o Deconientos O t                             | Welcome to KBibTeX  C: New  List of recently used files:               |
|----------------------------------------------------------------------------------------------------|----------------------------------------------------------------------------------------------------|--------------------------------------------------|------------------------------------------------------------------------|
| Image: Statistics of Values       File Settings       List of Documents         eference Preview       Image: Statistics       File Settings         upreview vaailable       teason: Preview disabled       Image: Statistic Settings                                                                                                    | Welcome to KBibTex         It of Values         Statistics         File Settings         List of Cournents         Filename         Date/time of last use         Full filename         ource (BbTex)         Ko preview vailable         teason: Preview disabled | Open Files to Recently Used 🗙 Pavorites          | Welcome to KBibTeX  R New  D New  D Open  List of recently used files: |
| List of recently used files:<br>List of recently used files:<br>Filename  Date;time of last use Full filename<br>eference Preview  © ©<br>Nource (BibTeX)<br>No preview available<br>teason: Preview disabled                                                                                                    | List of recently used files:<br>Filename ∧ Date/time of last use Full filename<br>ist of Values Statistics File Settings List of Documents<br>eference Preview<br>to preview variable<br>teason: Preview disabled                                                  |                                                  | List of recently used files:                                           |
| List of recently used files:<br>Filename 	Date/time of last use Full filename Filename Full filename Full filename F | List of recently used files:<br>Filename 	Date/time of last use Full filename<br>seference Preview                                                                                                    |                                                  | List of recently used files:                                           |
| ist of Values Statistics File Settings List of Documents<br>eference Preview<br>ource (BibTex)<br>to preview available<br>teason: Preview disabled                                                                                                    | Jat of Values Statistics File Settings List of Documents<br>eference Preview © ©<br>ource (BibTex)<br>to preview available<br>teason: Preview disabled                                                                                                    |                                                  |                                                                        |
| list of Values Statistics File Settings List of Documents<br>eference Preview ◇ ③<br>ource (BibTex)<br>Vo preview available<br>teason: Preview disabled                                                                                                    | Jist of Values Statistics File Settings List of Documents<br>eference Preview                                                                                                    |                                                  | Filename 		 Date/time of last use 		 Full filename                     |
| No preview available<br>Reason: Preview disabled                                                                                                    | No preview available<br>Reason: Preview disabled                                                                                                    | eference Preview 🔷 🌘                             |                                                                        |
| vo preview available<br>Reason: Preview disabled                                                                                                    | vo preview available<br>Reason: Preview disabled                                                                                                    |                                                  |                                                                        |
|                                                                                                    |                                                                                                    | no preview available<br>Reason: Preview disabled |                                                                        |
|                                                                                                    |                                                                                                    |                                                  |                                                                        |
|                                                                                                    |                                                                                                    |                                                  |                                                                        |
|                                                                                                    |                                                                                                    |                                                  |                                                                        |
|                                                                                                    |                                                                                                    |                                                  |                                                                        |
|                                                                                                    |                                                                                                    |                                                  |                                                                        |

Um ein neues Bibliografie-Dokument zu beginnen, drücken Sie den Knopf **Neu** im rechten Bereich oder in der Werkzeugleiste oder wählen Sie im Menü **Datei**  $\rightarrow$  **Neu** (**Strg-N**).

Nun sollen einige Einträge hinzugefügt werden.

Als KBibTeX haben Sie zwei Möglichkeiten, einen neuen Eintrag einzufügen: Entweder Sie benutzen die Online-Suche, um Daten im Internet zu finden oder Sie geben die Einträge von Hand ein.

Versuchen Sie, einen Bucheintrag manuell hinzuzufügen.

<sup>&</sup>lt;sup>1</sup> Möchten Sie später diese Zuordnung wieder rückgängig machen, entfernen Sie bitte die Zeilen mit kbibtex aus der Datei mimeapps.list im Ordner .local/share/applications in Ihrem persönlichen Ordner.

1. Wählen Sie **Element** → **Neues Element** → **Neuer Eintrag** aus dem KBibTeX-Menü. KBib-TeX öffnet dann den Dialog **Element bearbeiten**.

| Type: Boo        | <    |            |        |            | ⊗      | ~ Ic     | i: Lamport86 |              | •         | 3 7 ~       |
|------------------|------|------------|--------|------------|--------|----------|--------------|--------------|-----------|-------------|
| Title            | 2 A  | uthor/Edit | tor    | Publicatio | n      | Misc     | 🗈 External   | Other Fields | {} Source |             |
| Title:           | AI ~ | {LaTe      | X: A D | ocument    | Prepar | ation Sy | stem}        |              |           | ⊠           |
| Book Title:      | AI ~ |            |        |            |        |          |              |              |           |             |
| Series:          | AI ~ |            |        |            |        |          |              |              |           |             |
|                  |      |            |        |            |        |          |              |              |           |             |
|                  |      |            |        |            |        |          |              |              |           |             |
|                  |      |            |        |            |        |          |              |              |           |             |
|                  |      |            |        |            |        |          |              |              |           |             |
|                  |      |            |        |            |        |          |              |              |           |             |
|                  |      |            |        |            |        |          |              |              |           |             |
|                  |      |            |        |            |        |          |              |              |           |             |
|                  |      |            |        |            |        |          |              |              |           |             |
|                  |      |            |        |            |        |          |              |              |           |             |
|                  |      |            |        |            |        |          |              |              |           |             |
|                  |      |            |        |            |        |          |              |              |           |             |
| <b>∓</b> Options | ~    |            |        |            |        |          |              |              | A Check   | with BibTe? |

- 2. Wählen Sie **Buch** im Auswahlfeld **Typ**.
- 3. Geben Sie Lamport 86 in das Feld Kennung ein.

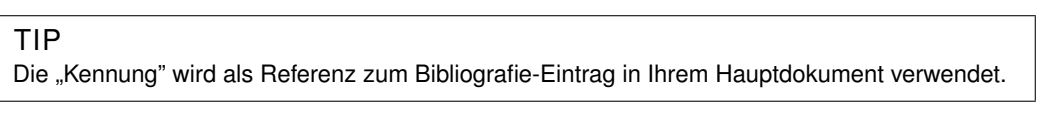

- 4. Auf der Karteikarte Titel und geben LaTeX: Ein Dokumenterstellungssystem in das Feld Titel ein.
- 5. Gehen Sie zur Karteikarte Autor/Bearbeiter, klicken Sie auf den Knopf Hinzufügen und geben Lamport, Leslie ein.
- 6. Wechseln Sie zur Karteikarte Veröffentlichung und geben dann 1986 in das Textfeld Jahr und Addison-Wesley in das Feld Herausgeber ein.
- 7. Klicken Sie auf **OK**.
- 8. Wählen Sie den Menüeintrag **Datei** → **Speichern** (**Strg-S**) und speichern Sie Ihre Bibliografie-Datei als example.bib im Ordner für Ihre Abhandlung.

## 3.2 Verwendung der Bibliografie in Ihrem L<sup>A</sup>T<sub>E</sub>X-Dokument

Um die Bibliografie tatsächlich in Ihrer Arbeit zu benutzen, müssen Sie die folgenden Befehle in Ihr L<sup>A</sup>T<sub>E</sub>X-Dokument einfügen, üblicherweise am Ende des Dokuments, wo sich der Abschnitt "Referenzen" befindet:

```
\bibliography{foo}
\bibliographystyle{plain}
```

Hier ist foo der Name Ihrer bib-Datei, die mit KBibTeX erstellt wurde, und "plain" ist der Name des Bibliografie-Stils.

Es gibt eine Vielzahl an bestimmten Bibliografiestilen. Bitte befragen Sie Ihren Herausgeber, welchen Stil Sie verwenden sollten oder suchen Sie einen Stile, der Ihren Anforderungen am besten entspricht.

Im folgenden finden Sie einige allgemeine Stile, die überall verfügbar sind:

#### plain

normaler Stil, Auflistung in alphabetischer Reihenfolge und numerisch beschriftet

unsrt

wie plain, aber die Einträge erscheinen in der Reihenfolge der Zitierung

#### alpha

wie plain, aber es werden Kennungen für Einträge verwendet

#### abbrv

wie plain, aber mit Abkürzungen für Vornamen, Monatsnamen und Namen von Zeitschriften

Daher können Sie die Fähigkeiten Ihres L<sup>A</sup>T<sub>E</sub>X-Editors benutzen, lesen Sie dazu die Dokumentation für Ihren Editor. Oder geben Sie den folgenden Quelltext in einem einfachen Texteditor ein und speichern Sie die Datei dann mit der Erweiterung tex.

```
\documentclass{article}
\begin{document}
\bibliographystyle{plain}% Wählen Sie einen Bibliografie-Stil
Test-Datei mit einer Referenz (siehe~\cite{Lamport86}).
\bibliography{example}
\end{document}
```

Zum Testen wird diese Datei **example.tex** genannt.

#### ANMERKUNG

Bitte speichern Sie diese Datei in den gleichen Ordner wie Ihre Datei example.bib.

Auch wenn Sie jetzt die Basis für ein Dokument haben, müssen Sie sowohl latex und bibtex zur Verarbeitung des Dokuments ausführen.

Als erstes sollten Sie latex ausführen, um eine Datei foo.aux zu erstellen, die von bibtex gelesen wird. Dann führen Sie bibtex einmal aus, um die Zitate zu erfassen und eine bbl-Datei zu erzeugen. Dann führen Sie wiederum latex aus, so dass die Querverweise zwischen der Textdatei und der Bibliografie korrekt sind. Das Ausführen von bibtex und latex für die Datei sollten Sie wiederholen, damit alle Querverweise tatsächlich korrekt sind. Beachten Sie, dass nach Ändern und Löschen von Zitaten und Quellen das Programm bibtex erneut ausgeführt werden muss.

Daher können folgende Befehle zum Kompilieren des Dokuments in der Konsole benutzen:

```
latex example
bibtex example
latex example
latex example
```

TIP

Verwenden Sie eine Benutzerschnittstelle für L<sup>A</sup>T<sub>E</sub>X wie Kile oder LyX, müssen Sie diese Befehle nicht jedesmal in einer Konsole ausführen. Benutzen Sie einen Kurzbefehl wie zum Beispiel **Alt-6** in Kile oder einen Knopf in der Werkzeugleiste, um das Ergebnis zu sehen.

Nun sehen Sie das Ergebnis als DVI- oder PDF-Datei, das Dateiformat hängt von Ihren Einstellungen ab. Das Ergebnis wird im Ordner der Quelldatei gespeichert.

## ANMERKUNG

Glückwunsch. Sie haben gerade Ihr erstes Dokument mit einer BibT<sub>E</sub>X-Bibliografie erstellt.

# Kapitel 4

# Bedienungsoberfläche von KBibTeX

## 4.1 Rahmen von KBibTeX

Die wichtigsten Funktionen von KBibTeX sind durch die neun Rahmen verfügbar. Diese Rahmen können Sie beliebig anordnen oder sogar aus dem Hauptfenster lösen, indem Sie mit der linken Maustaste auf die Kopfzeile des Rahmens klicken und den Rahmen an die neue Stelle ziehen.

Sie können die KBibTeX-Rahmen ein- und ausblenden, indem Sie die Einträge im Untermenü **Einstellungen**  $\rightarrow$  **Rahmen anzeigen** verwenden. Kreuzen Sie den Eintrag für einen Rahmen an, um ihn anzuzeigen, oder entfernen Sie das Kreuz, um ihn auszublenden.

## 4.1.1 Rahmen Dokumentenliste

Im Rahmen **Dokumentenliste** können Sie zwischen geöffneten Bibliografie-Dokumenten (Karteikarte **Offene Dateien**), vor kurzem geöffneten Dokumenten (Karteikarte **Kürzlich verwendet**) und dem Haupt-Dokument der Bibliografie (Karteikarte **Favoriten**) wechseln oder auf der Karteikarte **Dateisystembetrachter** die Dateien auf Ihren Rechner durchsehen, um Bibliografie-Dokumente zu finden.

### TIP

Um eine Bibliografie zu den Favoriten hinzuzufügen, wählen Sie sie auf irgendeiner Karteikarte außer den **Favoriten**, klicken Sie mit der rechten Maustaste darauf und wählen aus dem Kontextmenü **Zu Favoriten hinzufügen**. Um eine Bibliografie aus den Favoriten zu löschen, wählen Sie den Eintrag auf der Karteikarte **Favoriten**, klicken Sie mit der rechten Maustaste darauf und wählen aus dem Kontextmenü **Aus Favoriten entfernen**.

| List of D |                                                                              |  |
|-----------|------------------------------------------------------------------------------|--|
| 🖻 Ope     | en Files 💿 Recently Used 🖈 Favorites 🧧 Filesystem Browser                    |  |
| Σ         | Text.bib<br>/home/yurchor/Документи/Звіти відділу/2019/Статті/IJF/Text.bib   |  |
| Σ         | text.bib<br>/home/yurchor/Документи/Звіти відділу/2018/Статті/MSMSE/text.bib |  |
| _         |                                                                              |  |
|           |                                                                              |  |
|           |                                                                              |  |

## 4.1.2 Rahmen Werteliste

Der Rahmen **Werteliste** kann benutzt werden, um Statistiken der Anwendung von Werten in den Feldeinträgen und Stapelbearbeitung dieser Werte.

Im Auswahlfeld oben können Felder mit Bibliografie-Einträgen zur Anzeige der statistischen Daten (die Anzahl der Einträge mit dem gleichen Wert des Felds) in der Liste unten.

Sie können mit der rechten Maustaste auf eine Eintrag in der unteren Liste klicken, um die Stapelbearbeitung zu erreichen. Sie können für einen Wert Alle Vorkommen ersetzen, Alle Vorkommen entfernen auswählen, mit der Filter-Werkzeugleiste Ausgewählte Werte suchen, Werte gewählten Einträgen hinzufügen, Werte von gewählten Einträgen ersetzen oder Werte von gewählten Einträgen entfernen, wenn einige Einträge in der Haupteintragsliste ausgewählt sind.

| List of Values           |            |
|--------------------------|------------|
| Author                   | <b>«</b> ~ |
| Filter value list        |            |
| Value                    | ∼ Count    |
| Agnihotri, Prabhat Kamal | 1          |
| Al-Emrani, Mohammad      | 1          |
| Alfano, M                | 1          |
| Allen, David H.          | 1          |
| André, Alann             | 1          |
| Bassani, JL              | 1          |
| Pacu Sumit               | 1          |

## 4.1.3 Rahmen Statistik

Im Rahmen **Statistik** wird eine knappe Liste von statistischen Daten über das aktuelle Bibliografie-Dokument angezeigt.

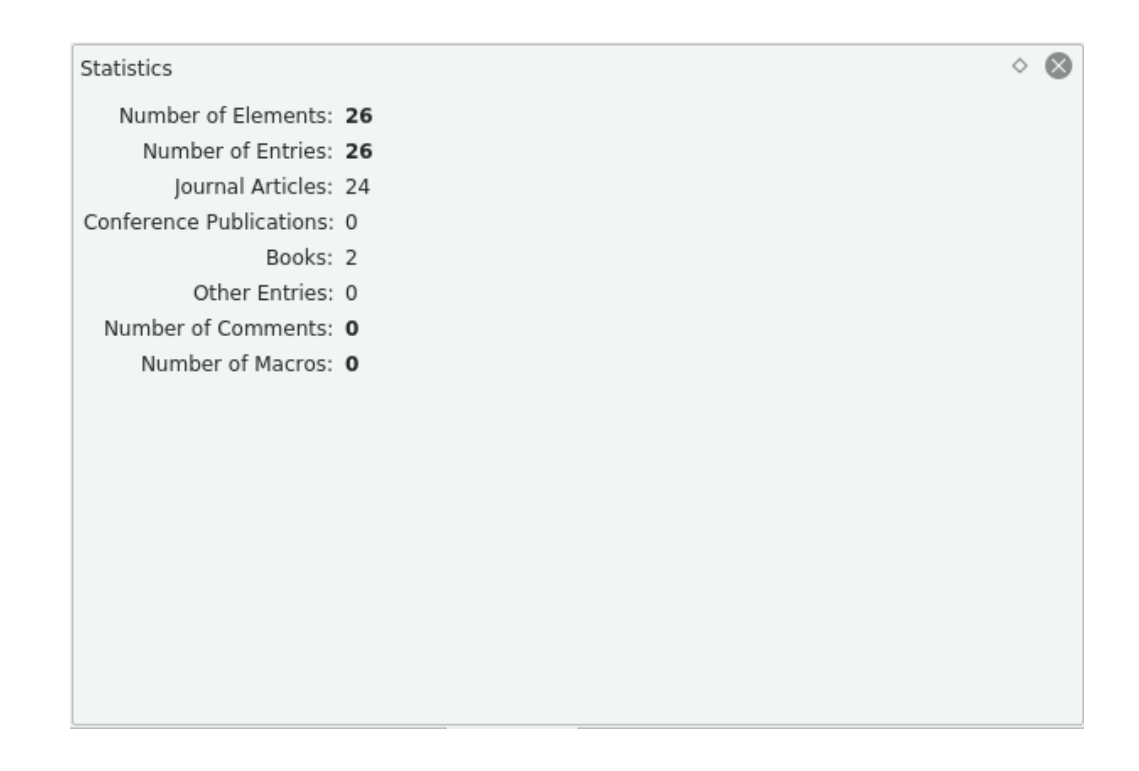

### 4.1.4 Rahmen Referenzvorschau

In der **Referenzvorschau** kann benutzt werden, um den aktuell ausgewählten Bibliografie-Eintrag im HTML-Format anzuzeigen und zu speichern.

```
Reference Preview
                                                                                \diamond
                                                                                   \propto
Source (BibTeX)
@article{Borst2006,
            author = {de Borst, René and Remmers, Joris JC and Needleman, Alan},
            doi = {10.1016/j.engfracmech.2005.05.007},
            issn = {0013-7944},
            journal = {Engineering Fracture Mechanics },
            keywords = {Cohesive zone models; Partition of unity method; Cohesive
segments method; Crack growth; Dynamic fracture},
           note = {Advanced Fracture Mechanincs for Life Safety Assessments },
            number = \{2\},
            pages = \{160-177\},\
            title = {{Mesh-independent discrete numerical representations of
cohesive-zone models }},
           volume = {73},
           year = {2006}
}
                                                          🗄 Open
                                                                      Save as HTML
```

Es ist möglich, eine Vorschau der Referenz als in den Formaten Quelltext (Bib $T_EX$ ), Quelltext (RIS), Wikipedia, Standard (XML/XSLT), fancy (XML/XSLT) und abstract-only (XML/XSLT) anzuzeigen. Zusätzliche Optionen erhalten Sie, wenn bibtex2html installiert ist.

TIP

Wenn Sie auf Elemente der Referenz im XML-basierten Format klicken, wendet KBibTeX die zugehörige Filterung auf die Bibliografieliste an.

Klicken Sie auf den Knopf Öffnen, um die Referenz voreingestellten Internet-Browser zu öffnen. Der Knopf Als HTML speichern kann benutzt werden, um die Referenz im HTML-Format für Ihre Webseite zu speichern.

Sie können mit der rechten Maustaste Maustaste auf den Rahmen klicken und **Neu laden** auswählen, um die Referenz entsprechend der letzten Änderungen im Eintrag zu aktualisieren.

### 4.1.5 Rahmen Dateieinstellungen

In den **Dateieinstellungen** können Sie einige Parameter für die bib-Datei der aktuellen Bibliografie festlegen.

| File Settings            |                  | $\diamond$ | 8 |
|--------------------------|------------------|------------|---|
| Encoding:                | UTF-8 ~          |            |   |
| String Delimiters:       | {} V             |            |   |
| Comment Quoting:         | % ~              |            |   |
| Keyword Casing:          | lowercase ~      |            |   |
| Protect Casing?          | Protect Titles   |            |   |
| Person Names Formatting: | Doe, Jr., John 🗸 |            |   |
| List Separator           | ; ~              |            |   |
|                          |                  |            |   |

Sie können hier Kodierung, Textbegrenzung, Kommentareinfassung, Schlüsselwortschreibweise und Namensformatierung einstellen.

In der Voreinstellung wird  $BibT_EX$  alle Wörter in Sätzen außer dem ersten und letzten Wort klein schreiben. Aktivieren Sie das Ankreuzfeld **Titel schützen**, um die Groß- oder Kleinschreibung in den Titeln der Einträge zu erhalten.

## 4.1.6 Rahmen Online-Suche

Mit der **Onlinesuche** können Sie im Internet in Bibliografie-Datenbanken nach benötigten Einträge suchen oder einen vollständigen Satz von Daten für einem manuell eingegebenen Eintrag holen.

| Online Search             |                                                           |        |
|---------------------------|-----------------------------------------------------------|--------|
| 🔗 Query Terms             | Engines                                                   |        |
| Search engines <b>arX</b> | iv.org, bioRxiv, and more are selected ( <u>change</u> ). |        |
| Free text:                |                                                           |        |
| Title:                    | Composite materials                                       | ×      |
| Author:                   | Zweben                                                    | ×      |
| Year:                     | 2015                                                      | ×      |
| Number of Results:        | 10 🗘                                                      |        |
|                           |                                                           |        |
|                           |                                                           |        |
|                           |                                                           |        |
| ∧ Use Entry               |                                                           | Search |

Die Einträge können nach **Freitext**, **Titel**, **Autor** oder **Jahr** durchsucht werden. Die Anzahl der angezeigten Ergebnisse auf dem Rahmen Suchergebnisse Ergebnisse kann im Drehfeld **Anzahl Ergebnisse** eingestellt werden.

Klicken Sie auf den Knopf **Cartering verwenden**, um die Felder mit den Suchkriterien vom aktuell ausgewählten Bibliografie-Eintrags zu füllen. Auf diese Weise können Sie den vorhande-

nen Eintrag mit den Daten aus dem Internet vervollständigen. Mit dem Knopf **Suchen** starten Sie den Vorgang.

KBibTeX kann eine Suche in den bekanntesten Internet-Datenbänken durchführen. Um die abzufragenden Datenbänke für Ihre Suche festzulegen, wechseln Sie zur Karteikarte **Suchmaschine** oder klicken Sie mit der linken Maustaste auf die Verknüpfung **ändern** auf der Karteikarte **Suchbegriff**.

Um die Webseite der Datenbank im Internet zu öffnen, klicken Sie mit der rechten Maustaste auf ihren Eintrag in der Karteikarte **Suchmaschine** und wählen Sie im Kontextmenü **Zur Webseite**.

### 4.1.7 Rahmen Zotero

Der Rahmen Zotero kann benutzt werden, um Ihre Zotero-Bibliothek zu importieren.

Zotero verwendet besondere Browser-Erweiterungen, um Bibliografie-Einträge von Internetseiten zu speichern. Die Daten sind in einer Online-Datenbank gespeichert, auf die von überall her zugegriffen werden kann. Die Dokumentation zu Zotero finden Sie hier.

| Zotero                         |   |
|--------------------------------|---|
| 🚳 Library 🛅 Collections 🖾 Tags |   |
| Personal library               |   |
| ◯ Group library                |   |
| No groups available            | ~ |
|                                |   |
|                                |   |
|                                |   |
|                                |   |
| Numeric user id:               |   |
|                                |   |
|                                |   |
| 🧐 Get New Credentials          |   |
|                                |   |

Klicken Sie auf den Knopf **Neue Anmeldeinformationen holen** auf der Karteikarte **Anmeldeinformationen**, um den Autorisierungs-Assistenten für Zotero zu starten.

Zum Zugriff auf Bibliothekseinträge doppelklicken Sie auf den zugehörige Eintrag auf den Karteikarten **Sammlungen** oder **Stichwörter**. Die passenden Einträge für die ausgewählten Kriterien werden dann im Rahmen Suchergebnisse angezeigt.

## 4.1.8 Rahmen Suchergebnisse

Im Rahmen **Suchergebnisse** können die Daten der Suche, die mit der Online-Suche ermittelt wurden, bearbeitet werden.

| Search Results  | ;              |                                         |                   |      | <ul> <li>6</li> </ul> | 8 |
|-----------------|----------------|-----------------------------------------|-------------------|------|-----------------------|---|
| Element Type    | Identifier     | Title or Book Title                     | Author or Editor  | Yeai | Page                  | I |
| Journal Article | PAM_doi:10.10  | Advances in composite materials for t   | Zweben, Carl      | 19   | 47                    | L |
| Journal Article | PAM_doi:10.10  | Metal-matrix composites for electronic  | Zweben, Carl      | 19   | 15                    | 5 |
| Journal Article | PAM_doi:10.10  | Tensile strength of hybrid composites   | Zweben, Carl      | 19   | 13                    |   |
| Journal Article | PAM_doi:10.10  | Poisson contraction in aligned fibre co | Kelly, A. and Zwe | 19   | 58                    |   |
| Journal Article | ScienceDirect: | 3.23 Polymer Matrix Composite Therm     | Zweben, Carl      | 20   | 59                    |   |
| Journal Article | ScienceDirect: | 4.16 Metal Matrix Composite Thermal     | Zweben, Carl      | 20   | 38                    |   |
| Journal Article | ScienceDirect: | Composites: Overview                    | Zweben, C. H.     | 20   | 19                    |   |
| Journal Article | ScienceDirect: | Comprehensive composite materials       | Kelly, A. and Zwe | 19   | 20                    |   |

Klicken Sie auf den Knopf <sup>In</sup> **Importieren**, um das aktuell ausgewählte Suchergebnis in Ihre Bibliografie einzufügen.

Um andere Aktionen für das aktuell ausgewählte Suchergebnis durchzuführen, klicken Sie mit der rechten Maustaste darauf. Aus dem Kontextmenü können Sie dann das **Element betrachten** oder es kopieren und später irgendwo im  $BibT_EX$ -Format einfügen mit dem Kurzbefehl **Strg-V**.

## 4.1.9 Rahmen Element-Editor

Im Element-Editor können Sie das gerade ausgewählte Bibliografie-Element bearbeiten.

| Type: Book       | k    |          |       |           |         | ~ 10      | d: Lam | port86  |              |      | •       | X V      | ~    |
|------------------|------|----------|-------|-----------|---------|-----------|--------|---------|--------------|------|---------|----------|------|
| Jper boon        |      |          |       |           | -       |           |        |         |              |      |         |          |      |
| Title            | 8    | uthor/Ed | itor  | Publicati | on      | Misc      | C) E   | xternal | Other Fields | ; {} | Source  |          |      |
| Title:           | AI   | {LaTe    | eX: A | Documen   | t Prepa | ration Sy | stem}  |         |              |      |         |          | ×    |
| Book Title:      | AI 丶 | · ]      |       |           |         |           |        |         |              |      |         |          |      |
| Series:          | AI   |          |       |           |         |           |        |         |              |      |         |          |      |
|                  |      |          |       |           |         |           |        |         |              |      |         |          |      |
|                  |      |          |       |           |         |           |        |         |              |      |         |          |      |
|                  |      |          |       |           |         |           |        |         |              |      |         |          |      |
|                  |      |          |       |           |         |           |        |         |              |      |         |          |      |
|                  |      |          |       |           |         |           |        |         |              |      |         |          |      |
|                  |      |          |       |           |         |           |        |         |              |      |         |          |      |
|                  |      |          |       |           |         |           |        |         |              |      |         |          |      |
|                  |      |          |       |           |         |           |        |         |              |      |         |          |      |
|                  |      |          |       |           |         |           |        |         |              |      |         |          |      |
|                  |      |          |       |           |         |           |        |         |              |      |         |          |      |
|                  |      |          |       |           |         |           |        |         |              |      |         |          |      |
|                  |      |          |       |           |         |           |        |         |              |      |         |          |      |
|                  |      |          |       |           |         |           |        |         |              |      |         |          |      |
|                  |      |          |       |           |         |           |        |         |              |      |         |          |      |
| <b>⇒</b> Options | ~    |          |       |           |         |           |        |         |              |      | A Check | with Bib | )Te> |

Klicken Sie auf den Knopf  $\nabla$ . um eine vorgeschlagene Kennung für das Element auszuwählen.

Geben Sie die entsprechenden Daten in die Editor-Felder ein. Das Format der Datenfelder kann zwischen **Klartext**, **Referenz** und **Quelltext** mit dem Auswahlfeld links neben dem Texteingabefeld gewechselt werden.

Klicken Sie auf 🗧 **Optionen**, um ein Auswahlfeld mit zwei Einträgen zu öffnen.

Mit Alle Felder zeigen können Sie die Anzeige leerer Felder für das aktuelle Element ein- oder ausschalten.

Der Tastaturfokus kann mit der **Tab**-Taste zwischen den Feldern gewechselt werden. Mit dem zweiten Menüeintrag **Tabulator-Taste besucht nur editierbare Felder** kann die Navigation nur auf die Felder beschränkt werden, die auch zu bearbeiten sind.

Klicken Sie auf den Knopf <u>A</u> **Mit BibT**<sub>E</sub>**X testen**, um eine Vorschau des bearbeiteten Eintrags zu sehen, wie er in der kompilierten PDF-Datei erscheint.

Kreuzen Sie das Feld **Änderungen automatisch übernehmen** an, damit alle Änderungen sofort automatisch für den Eintrag angewendet werden, ohne dass Sie den Knopf **Übernehmen** drücken müssen.

Klicken Sie auf <sup>5</sup> **Zurücksetzen**, um alle Ihre Änderungen zu verwerfen.

## 4.1.10 Rahmen Dokumentvorschau

Die **Dokumentvorschau** kann benutzt werden, um eine Vorschau von Seiten oder Dokumenten anzuzeigen, die mit dem aktuell ausgewählten Bibliografie-Eintrag verknüpft ist.

TIP In der Voreinstellung wird die **Dokumentvorschau** mit dem Kurzbefehl **Strg-Umschalt-D** geöffnet.

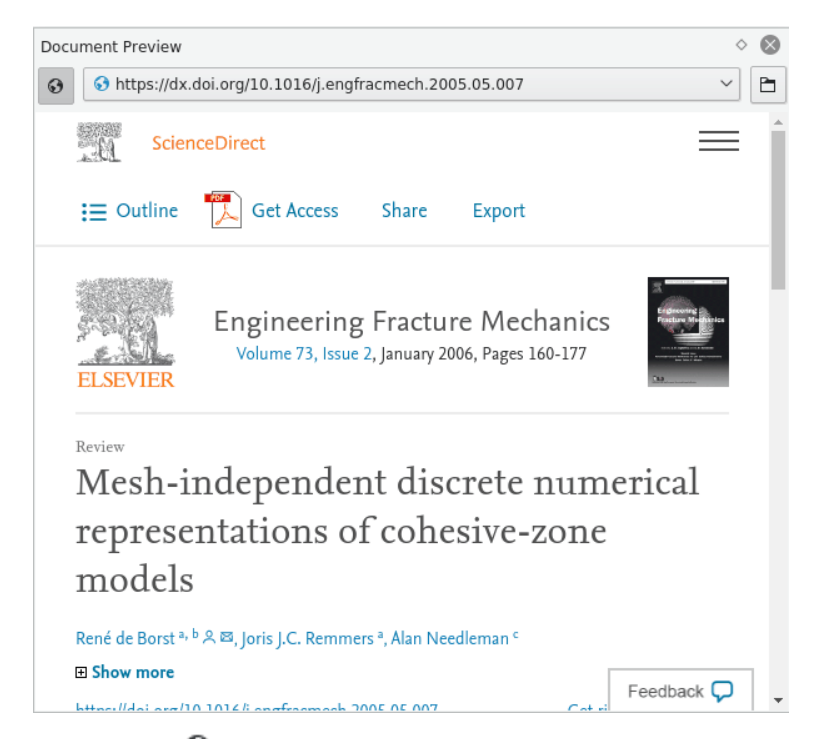

Klicken Sie auf den Knopf 69, um zwischen der Anzeige von nur lokalen Dateien und von allen Dokumenten auch auf entfernten Rechnern umzuschalten.

Klicken Sie auf den Knopf 🗖 , um die Seite oder das Dokument in der zugewiesenen externen Anwendung zu öffnen.

Mit dem Auswahlfeld für **Adressen** können Sie zwischen der Anzeige von Seiten und Dokumenten umschalten.

## 4.2 KBibTeXs Werkzeugleisten

KBibTeX hat zwei vollständig anpassbare Werkzeugleisten oben im Hauptfenster.

Weitere Informationen zur Anpassung der Werkzeugleisten finden Sie im entsprechenden Abschnitt der KDE-Grundlagen. Im folgenden finden Sie eine Beschreibung der Standardknöpfe in den Werkzeugleisten von KBibTeX.

## 4.2.1 Haupt-Werkzeugleiste

| □ New | Dpen 🔁 | Close | 💾 Save | 🕑 Save As | $\square$ New element $\scriptstyle{\sim}$ | Find Duplicates | Send to LyX/Kile |
|-------|--------|-------|--------|-----------|--------------------------------------------|-----------------|------------------|
|       |        |       |        |           |                                            |                 |                  |

Die Haupt-Werkzeugleiste in KBibTeX.

- Neu: Erstellt ein neues Bibliografie-Dokument.
- Öffnen: Öffnet den KDE-Dateidialog, um vorhandene Bibliografien zum Bearbeiten zu öffnen.
- Schließen: Schließt das gerade geöffnete Bibliografie-Dokument
- Speichern: Speichert das gerade geöffnete Bibliografie-Dokument

- **Speichern unter**: Ermöglicht das Speichern des gerade geöffneten Bibiografie-Dokuments und einem neuen Namen mit den KDE-Dateidialog.
- Neues Element: Ermöglicht das Erstellen von neuen Einträgen, Kommentaren, Präambeln oder Makros im aktuellen Bibliografie-Dokument.
- Duplikate finden: sucht und entfernt doppelte Elemente im aktuellen Bibliografie-Dokument.
- Zu LyX oder Kile senden: sendet eine Referenz des aktuelle ausgewählten Bibliografie-Eintrag an LyX oder Kile. Weitere Informationen zu diesem Thema finden Sie im zugehörigen Kapitel dieses Handbuchs.

## 4.2.2 Filter-Werkzeugleiste

| Filter: | Filter bibliographic entries (Ctrl+F) | ✓ any work | ord ~ | any field | ~ | ≻ |  | × |
|---------|---------------------------------------|------------|-------|-----------|---|---|--|---|
|---------|---------------------------------------|------------|-------|-----------|---|---|--|---|

#### Die Filter-Werkzeugleiste in KBibTeX

Die einfachste Methode zur Navigation in großen Bibliografien ist die Anwendung der Filter-Werkzeugleiste. KBibTeX filtern die angezeigte Liste entsprechend Ihrer Eingabe. Wenn Sie nach einem Element suchen, aber dessen genaue Position in der Liste nicht kennen, geben Sie einige Buchstaben der Daten in das Textfeld Filter ein.

Wenn Sie die ersten Buchstaben eingeben, wird der Inhalt der Liste geändert. Je mehr Buchstaben Sie eingeben, desto kürzer wird die angezeigte Liste. Diese Filterung wird unmittelbar bei der Eingabe durchgeführt.

Auf der rechten Seite der **Filter**-Werkzeugleiste finden Sie zwei Auswahlfelder. Damit können Sie schnell und einfach Kriterien zur Filterung einstellen. Im ersten Auswahlfeld wird der Übereinstimmungs-Modus eingestellt, **beliebiges Wort**, **jedes Wort** or **exakter Ausdruck**. Im zweiten Auswahlfeld wird das Feld definiert, auf das der Filter angewendet wird. Hier können Sie **jedes Feld** oder nur ein bestimmtes Feld einstellen, um die Liste der Ergebnisse in großen Bibliografien einzugrenzen.

Es gibt auch zwei Knöpfe in dieser Werkzeugleiste:

- **PDF-Datei in Volltextsuche mit einbeziehen**: Mit dieser Einstellung wird der gesamte Text in PDF-Dateien in die Filterung einbezogen.
- **Zurück auf Standardwerte**: Setzt die Filterkriterien auf die Voreinstellung zurück.

## 4.3 KBibTeXs Menüs

KBibTeX verwendet die bekannten Standard-Menüeinträge für KDE. Weitere Informationen dazu finden Sie in den KDE-Grundlagen.

Im folgenden finden Sie die speziellen Menüeinträge für KBibTeX.

#### $\textbf{Bearbeiten} \rightarrow \textbf{L\"oschen}$

Löscht die aktuell ausgewählten Elemente in der Bibliografie-Liste.

#### Bearbeiten $\rightarrow$ Duplikate suchen ...

Damit können Sie doppelte Einträge in der gerade geöffneten Bibliografie finden und entfernen.

#### $Element \rightarrow Neues Element \rightarrow Neuer Eintrag$

Öffnet den Dialog Element bearbeiten, um einen neuen Bibliografie-Eintrag einzugeben.

#### $Element \rightarrow Neues \ Element \rightarrow Neuer \ Kommentar$

Öffnet den Dialog Element bearbeiten, um einen neuen Dialog einzugeben, der von  $BibT_EX$  nicht berücksichtigt wird.

#### $Element \rightarrow Neues \ Element \rightarrow Neues \ Makro$

Öffnet den Dialog Element bearbeiten, um einen neues Makro einzugeben.

#### $Element \rightarrow Neues \ Element \rightarrow Neue \ Pr \ddot{a} ambel$

Öffnet den Dialog Element bearbeiten, um einen neue Bibliografie-Präambel einzugeben, die festlegt, wie besonderer Text in Ihrer Bibliografie formatiert werden soll.

#### **Element** $\rightarrow$ **Element** bearbeiten (Strg-E)

Öffnet den Dialog Element bearbeiten, um das gerade ausgewählte Bibliografie-Element zu bearbeiten.

#### Element $\rightarrow$ Dokument anzeigen (Strg-D)

Öffnet lokale oder entfernte Dokumente für den aktuell ausgewählten Eintrag in der Bibliografieliste.

Die Verknüpfung kann auf der Karteikarte **Extern** des Dialogs Element bearbeiten hinzugefügt oder bearbeitet werden.

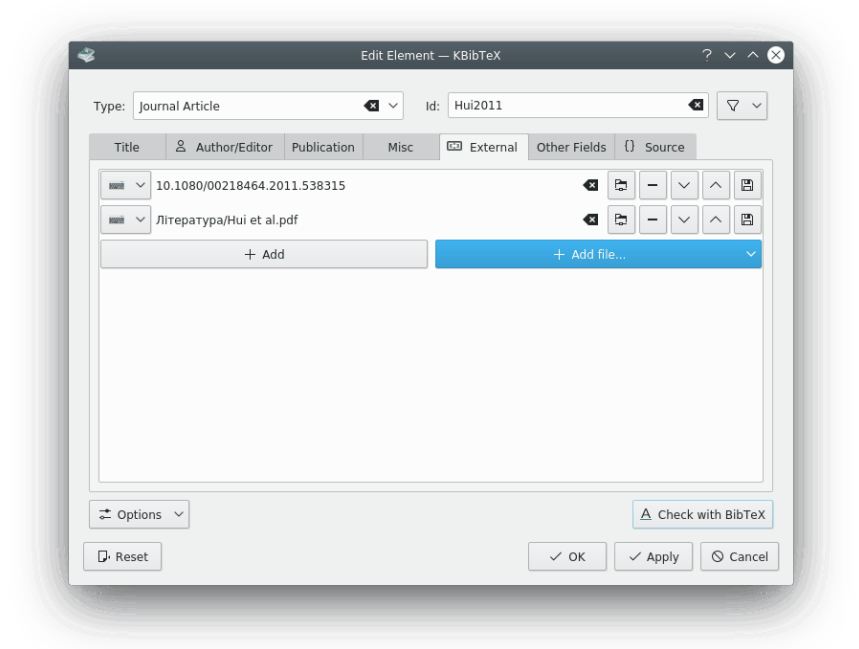

Mit dem Knopf + **Hinzufügen** wird eine Verknüpfung zu einer entfernten Seite hinzugefügt.

Das Auswahlfeld + **Datei hinzufügen** ... kann dazu verwendet werden, lokale Dateien auszuwählen und eine Referenz oder die gesamte Datei in die aktuelle Bibliografie einzufügen.

Wenn Sie auf 🛯 klicken, dann wird das gerade ausgewählte Element gelöscht.

Klicken Sie auf 📮 , um die Verknüpfung zum Dokument im Browser zu öffnen.

Klicken Sie auf den Knopf – , um das gerade ausgewählte Dokument-Element zu löschen.

Um die Dokumente in der Liste neu anzuordnen, benutzen Sie die Knöpfe 💙 🛛 und 🔿

Dann kann der Knopf 💾 auch benutzt werden, Dokumente auf entfernten Rechnern lokal zu speichern.

#### $Element \rightarrow PDF \ such en \ ...$

Versucht PDF-Dokumente für den aktuell ausgewählten Bibliografie-Eintrag im Internet zu finden.

| ≻ <sup>ht</sup><br>Mi | tps://arxiv.org/pdf/140<br>ulti-scale approach to i | 8.5047v1.pdf<br>nvasion percolation ( | of rock fracture netwo | rks Ali N. Ebrahimi, Fall |
|-----------------------|-----------------------------------------------------|---------------------------------------|------------------------|---------------------------|
|                       | ≻ View                                              | Ignore                                | O Download             | O Use URL only            |
|                       |                                                     |                                       |                        |                           |
|                       |                                                     |                                       |                        |                           |
|                       |                                                     |                                       |                        |                           |
|                       |                                                     |                                       |                        |                           |
|                       |                                                     |                                       |                        |                           |
|                       |                                                     |                                       |                        |                           |
|                       |                                                     |                                       | ✓ ок                   | Abort 🚫 Canc              |

Sie können Ignorieren, Herunterladen oder Nur die URL verwenden auswählen.

#### **Element** $\rightarrow$ **Kennungen für Einträge formatieren**

Mit dieser Menüaktion können Sie für die gerade ausgewählten Bibliografie-Einträge entsprechend der Standardformatierung Kennungen formatieren.

Die Standardformatierung für Kennungen können Sie auf der Seite Vorschläge für Kennungen im Einrichtungsdialog von KBibTeX definieren.

#### $Element \rightarrow Farbe$

Ermöglicht die Auswahl einer Farbe für den aktuell ausgewählten Bibliografie-Eintrag oder das Entfernen einer Farbe mit **Keine Farbe**.

Die farbigen Beschriftungen können auf der Seite Farben &Beschriftungen des Einrichtungsdialogs von KBibTeX eingestellt werden.

#### $Element \rightarrow Zu \ LyX \ oder \ Kile \ senden$

Sendet Referenzen des Aktuell ausgewählten Bibliografie-Eintrags zu LyX oder Kile.

#### $Einstellungen \rightarrow KBibTeX \ einrichten \ ...$

Öffnet den Einrichtungsdialog für KBibTeX.

## 4.4 Der Einrichtungsdialog von KBibTeX

Mehrere Parameter für KBibTeX können im Einrichtungsdialog eingestellt werden. Dieser Dialog wird mit dem Menüeintrag **Einstellungen**  $\rightarrow$  **KBibTeX einrichten** geöffnet. Im folgenden finden Sie eine Beschreibung der Seiten in diesem Dialog.

Klicken Sie auf **Zurücksetzen**, um alle Einträge wieder auf die Voreinstellungen zurückzusetzen.

Mit dem Knopf **D Zurücksetzen** können Sie alle Änderungen an den Einstellungen verwerfen, ohne den Dialog **Einstellungen** zu schließen.

## 4.4.1 Allgemeine Einstellungen

| 8                                                                                                    | Preferences — KBibTeX                                                                 | ? ~ ^ &       |
|----------------------------------------------------------------------------------------------------|---------------------------------------------------------------------------------------|---------------|
| <ul> <li>✓ General</li> <li>✓ Keywords</li> <li>✓ Color &amp; Labels</li> <li>✓ Id Suggestions</li> <li>▲ User Interface</li> <li>✓ 🖾 Saving and Exporting</li> <li>▶ PDF &amp; Postscript</li> </ul> | General<br>Bibliography System: BibTeX V<br>Person Names Formatting: Doe, Jr., John V |               |
| D. Reset Defaults                                                                                                    | ✓ ОК                                                                                  | oply 🛇 Cancel |

Auf dieser Einrichtungsseite kann die Voreinstellung für die **Namensformatierung**, die automatisch auf die Namen angewendet wird, die im Element-Editor eingegeben werden.

## 4.4.2 Einstellung für Schlagworte

| 🗸 🛷 General                                                                                                    | Keywords                                                         |          |
|----------------------------------------------------------------------------------------------------|------------------------------------------------------------------|----------|
| <ul> <li>Keywords</li> <li>Color &amp; Labels</li> <li>Id Suggestions</li> <li>User Interface</li> <li>Saving and Exporting</li> <li>PDF &amp; Postscript</li> </ul> | interface fracture<br>crack<br>viscoelasticity<br>cohesive model | + Add    |
| D• Reset Defaults                                                                                                    | ✓ ОК ✓ Аррly                                                     | S Cancel |

Auf dieser Seite können Sie die Liste der Schlagworte bearbeiten. Mit den Schlagworten, die im Element-Editor benutzt werden, können Sie Ihre Bibliografie strukturieren. Durch Filterung nach Schlagworten erhalten Sie genauere Ergebnisse anhand von Themen.

Mit dem Knopf + **Hinzufügen** können Sie ein Schlagwort zur die Liste hinzufügen.

Klicken Sie auf den Knopf **– Entfernen**, um das gerade ausgewählte Schlagwort zu löschen.

## 4.4.3 Einstellung von Farbe & Beschriftung

| ∽ 🧠 General                  | Color | & Labels  |              |           |
|------------------------------|-------|-----------|--------------|-----------|
| − ✓ Keywords − Olor & Labels | Color | Label     |              | + Add     |
| ✓ Id Suggestions             |       | Important |              | - Romovo  |
| ය User Interface             |       | Unread    |              | - Keniove |
| 🗸 🖺 Saving and Exporting     |       | Read      |              |           |
| - > PDF & Postscript         |       | Watch     |              |           |
|                              |       |           |              |           |
|                              |       |           |              |           |
|                              |       |           |              |           |
|                              |       |           |              |           |
| Defaults                     |       |           | ✓ OK ✓ Apply | S Cancel  |

Farbige Beschriftungen sind eine weitere hilfreiche Methode, um Ihre Bibliografie zu strukturieren. Auf dieser Einrichtungsseite können Beschriftungen und deren Farben definiert werden.

Mit dem Knopf + **Hinzufügen** können Sie eine Beschriftung zur die Liste hinzufügen.

Klicken Sie auf den Knopf – Entfernen, um die gerade ausgewählte Beschriftung zu löschen.

Doppelklicken Sie auf einen Eintrag in der Spalte Farbe oder Beschriftung, um ihn zu bearbeiten.

## 4.4.4 Vorschläge für Kennungen

| - ≪ General<br>- ✓ Keywords | Id Suggestions                          |                  |
|-----------------------------|-----------------------------------------|------------------|
| - 💿 Color & Labels          | Id Suggestions                          | + Add            |
| √ Id Suggestions            |                                         | A = 11           |
| - 음 User Interface          | √ DiFeva83                              | & Edit           |
| 🗸 🗒 Saving and Exporting    | √ DijFeivan83                           | - Remove         |
| → PDF & Postscript          | ♥ DijkFeijvanG83:derivtermidetecalgordi |                  |
|                             |                                         | ∧ Up             |
|                             | √ dijkstra83                            | ∨ Down           |
|                             | √ dijkstra1983                          |                  |
|                             |                                         | 🖈 Toggle Default |
|                             |                                         |                  |
| □ Reset Defaults            | 🗸 ОК                                    | Apply O Cancel   |

Auf dieser Einrichtungsseite können Sie die Schemata für die Vorschläge von Kennungen für den Element-Editor bearbeiten. Mit den Knöpfen auf der rechten Seite der Vorschlagsliste können Sie Schemata hinzufügen, bearbeiten, entfernen und neu anordnen.

Klicken Sie auf den Knopf **Vorgabe wechseln**, um den aktuellen Eintrag als den Standard für das vorgeschlagene Schema auszuwählen. Mit diesem Knopf kann das Format für die Aktion Kennungen für Einträge formatieren definiert werden.

## 4.4.5 Einrichtung der Benutzerschnittstelle

| <ul> <li>✓ Seeneral</li> <li>✓ Keywords</li> <li>O Color &amp; Labels</li> <li>✓ Id Suggestions</li> <li>∠ User Interface</li> <li>✓ Saving and Exporting</li> <li>▶ PDF &amp; Postscript</li> </ul> | User Interface<br>When double-clicking an element: Open Editor |            |
|----------------------------------------------------------------------------------------------------|----------------------------------------------------------------|------------|
| D. Reset Defaults                                                                                                    | ✓ OK ✓ Appl                                                    | y 🛇 Cancel |

Auf dieser Einrichtungsseite können Sie die Anzeige von Kommentaren und Makros in der Bibliografieliste in KBibTeX ein- oder ausschalten, ein Bibliografiesystem wählen (BibT<sub>E</sub>X oder biblatex) und festlegen, welche Aktion beim Doppelklicken auf ein Element in der Bibliografieliste ausgeführt wird (**Editor öffnen** oder **Dokument betrachten**).

TIP

biblatex ist eine neue Implementierung von BibT<sub>E</sub>X. Mit biblatex wird die Formatierung der Bibliografie vollständig durch L<sup>A</sup>T<sub>E</sub>X-Makros gesteuert, nicht durch bst-Dateien. Aufgeteilte Bibliografien, mehrere Bibliografien zu einem Dokument und getrennte Liste von Bibliografie-Kürzeln werden unterstützt. Bibliografien können aufgeteilt werden, auch nach Themen. Wie bei den Bibliografiestilen können alle Befehle für Zitate frei definiert werden. Das Paket biblatex ist vollständig übersetzt und kann mit dem Paket "babel" verwendet werden.<sup>a</sup>

biblatex kann auch biber als Backend benutzen. Mit biblatex können Sie UTF-8-Symbole in Bibliografie-Einträgen verwenden.

So können Sie biblatex benutzen um komplexe Bibliografien zu erstellen.

<sup>*a*</sup> Aus der biblatex-Dokumentation.

## 4.4.6 Einstellungen speichern und exportieren

| Caparal                                                                                           | Saving and Exporting                                         |
|---------------------------------------------------------------------------------------------------|--------------------------------------------------------------|
| <ul> <li>General</li> <li>Keywords</li> <li>Color &amp; Labels</li> <li>Id Suggestions</li> </ul> | Command for 'Copy Reference':                                |
| – ≗ User Interface                                                                                | Manually specified LyX pipe:                                 |
| Y III Saving and Exporting                                                                        | Backups when saving: No backups ~<br>Number of Backups: 5 \$ |
| □ Reset Defaults                                                                                  | ✓ OK ✓ Apply 🛇 Cancel                                        |

Auf dieser Seite können Sie den  $L^A T_E X$ -Befehl wie z. B. \cite { . . . } auswählen, der als Wrapper für Referenzen benutzt wird, die mit dem Eintrag **Referenz kopieren** (**Strg-Umschalt-C**) aus dem Kontextmenü der Bibliografieliste kopiert werden.

KBibTeX kann auch die LyX-Daten-Pipe automatisch erkennen, wenn Sie die entsprechende Einstellung ankreuzen.

Wenn **LyX-Pipe automatisch erkennen** nicht ausgewählt ist. können Sie die Adresse der Pipe manuell im Textfeld **Benutzerdefinierte LyX-Pipe** eingeben oder oder mit dem allgemeinen KDE-Dateidialog auswählen, indem Sie den Knopf rechts neben dem Texteingabefeld drücken.

Hier können Sie auch Sicherungen einrichten. Zur Auswahl stehen **Nur lokale Dateien**, **Keine Sicherungskopien** oder **Lokale und entfernte Dateien** im Auswahlfeld **Sicherheitskopien beim Speichern**. Im nächsten Feld können Sie die Anzahl der Sicherungen einstellen.

## 4.4.7 Einrichtung von PDF & PostScript<sup>®</sup>

| 🗸 🧠 General          | PDF & Postsc          | ript        |         |          |
|----------------------|-----------------------|-------------|---------|----------|
| — ✓ Keywords         |                       |             |         |          |
| – 🖲 Color & Labels   | Paper Size:           | A4 ~        |         |          |
| □ ∇ Id Suggestions   | Language for 'babel': | enalish 🛛 🗸 |         |          |
| - 음 User Interface   |                       |             |         |          |
| Saving and Exporting | Bibliography style:   | plain 🛚 🕙 🗸 |         |          |
| ▶ PDF & Postscript   |                       |             |         |          |
|                      |                       |             |         |          |
|                      |                       |             |         |          |
|                      |                       |             |         |          |
|                      |                       |             |         |          |
|                      |                       |             |         |          |
| Defaults             |                       | ✓ ок        | ✓ Apply | ⊘ Cancel |
|                      |                       |             |         |          |

Auf dieser Seite können Sie einige Optionen für die Vorschau von KBibTeX-Einträgen wählen. Dazu gehören die **Papiergröße**, die Sprache für das L<sup>A</sup>T<sub>E</sub>X-Paket babel und den Bibliografiestil.

## Kapitel 5

# Weiterführende Funktionen

## 5.1 Querverweise

Mit Querverweisen können Sie Zeit sparen, wenn Sie Verknüpfungen zwischen "untergeordneten" Einträgen (Tagungsbände oder Sammlungen von Artikeln) und "untergeordneten" Einträgen (Berichte oder Artikel) erstellen.

Um einen Querverweis zu erstellen, fügen Sie einfach seine Kennung in das Feld **Querverweis** des Eintrags auf der Karteikarte **Veröffentlichung** ein.

| Title 🖇       | Author/ | Editor Publication   | Misc | External         | Other Fields | ; {} Source      |
|---------------|---------|----------------------|------|------------------|--------------|------------------|
| Journal:      | AI ~    | {Continuum Mechanics | a 🛃  | Publisher:       | AI ~         | Springer ·       |
| Volume:       | AI ~    | 30                   | €    | School:          | AI ~         |                  |
| Number/Issue: | AI ~    | 1                    | €    | Institution:     | AI ~         |                  |
| Month:        | • •     | AI ~                 |      | Location:        | AI ~         |                  |
| Year:         | AI ~    | 2018                 | ×    | Address:         | AI ~         |                  |
| Pages:        | AI ~    | 195-205              | ≤    | ISBN:            | AI ~         |                  |
| Edition:      | • ~     | AI ~                 |      | ISSN:            | AI ~         | 1432-0959        |
| Chapter:      | AI ~    |                      |      | How Published:   | AI ~         |                  |
| Organization: | AI ~    |                      |      | Cross-Reference: |              | ~ ]              |
|               |         |                      |      |                  |              |                  |
| 式 Options 🗸   | ]       |                      |      |                  |              | A Check with Bib |
| - Reset       |         |                      |      |                  | ∠ ок         |                  |

Sie können entweder die Kennung direkt eintragen oder auf den Knopf F Eintrag aus der Liste der verfügbaren Kennungen zu wählen. klicken, um einen

## 5.2 Makros

Angenommen Ihre Bibliografie enthält viele Referenzen zur gleichen Zeitschrift und Sie möchten nicht immer wieder den Titel eingeben müssen. Dann können Sie ein Makro für den Titel der

### Zeitschrift definieren.

Angenommen Sie möchten ein Makro *efm* für "Engineering Fracture Mechanics" definieren. Dazu geben Sie folgendes ein:

- 1. Wählen Sie den Menüeintrag **Element**  $\rightarrow$  **Neues Element**  $\rightarrow$  **Neues Makro**.
- 2. Geben Sie eine Kennung (Abkürzung) für den Titel im Textfeld **Kennung** ein. Als Voreinstellung ist hier bereits **Neu1** eingetragen. Ändern Sie das zu **efm**.
- 3. Wählen Sie AI Klartext. Die andere Einstellung {} Quelltext können Sie benutzen, um Makros mit L<sup>A</sup>T<sub>E</sub>X-Befehlen darin einzufügen.
- 4. Geben Sie Engineering Fracture Mechanics in das Feld Wert ein.

| Type. Maci | 0                        | ≪ ≥              | Id: efm | ✓ |
|------------|--------------------------|------------------|---------|---|
| Macro      | {} Source                |                  |         |   |
| Value: 0   | <pre>{Engineering </pre> | Fracture Mechani | cs}     |   |
|            |                          |                  |         |   |

- 5. Klicken Sie auf den Knopf Anwenden.
- 6. Optional wechseln Sie zur Karteikarte **Quelltext**, um den Quelltext von Makros zu untersuchen.

| Type: Macro                       | ✓ Id: efm                   |
|-----------------------------------|-----------------------------|
| Macro {} Source                   |                             |
| <pre>@string{efm = "Engine"</pre> | eering Fracture Mechanics"} |
|                                   |                             |
|                                   |                             |
|                                   |                             |
|                                   |                             |
|                                   |                             |
|                                   | ら Restore                   |
| ■ Options ~                       | ි Restore                   |

7. Klicken Sie auf den Knopf OK.

Die gleiche Prozedur kann für Titel, Autor und Monatsnamen usw. verwendet werden, entsprechend den Abkürzungsregeln der Herausgeber für die Einträge in Online-Datenbanken. Als Standard sollten diese Regeln (Makros) in den Stildateien der Bibliografie bst definiert werden.

## Kapitel 6

# Integration mit Kile und LyX

KBibTeX kann einfach in die bekannten  $L^{A}T_{E}X$ -Editoren wie zum Beispiel Kile und LyX integriert werden.

## 6.1 Integration mit Kile

Kile ist ein Quelltext-Editor und Baukasten für  $T_EX$  und  $L^AT_EX$ .

KBibTeX ist in der Voreinstellung der Betrachter/Editor für BibT<sub>E</sub>X-Dateien in Kile, daher ist keine weitere Einrichtung nötig.

Um Zitate aus Bibliografiedateien einzufügen, starten Sie Kile, öffnen einige  $L^{A}T_{E}X$ -Dateien und platzieren den Cursor an den Stellen, wo Sie die Zitate einfügen möchten. Wechseln Sie dann zum KBibTeX-Fenster, wählen Elemente in der Elementliste und benutzen dann Element  $\rightarrow$  An LyX/Kile senden oder aus dem Kontextmenü des Elements An LyX/Kile senden.

Die Zitate werden als **\cite{Element-Kennung}** an der Cursor-Position im aktuellen Kile-Dokument eingefügt.

## 6.2 Integration mit LyX

LyX ist ein Textverarbeitungssystem mit dem Ansatz, auf der Grundlage der Struktur Ihrer Dokumente (WYSIWYM - "What You See Is What You Mean") und nicht nur auf der Grundlage des Erscheinungsbilds (WYSIWYG - "What You See Is What You Get").

KBibTeX kann in LyX durch die Eingabe/Ausgabe-Weiterleitung von LyX integriert werden.

 Als erstes müssen Sie LyX einrichten, um die Weiterleitung zu verwenden. Wahlen Sie im Menü von LyX Werkzeuge → Einstellungen. Öffnen Sie die Seite Pfade und geben Sie einen Pfad z. B. ~/.lyx/lyxpipe in das Feld LyX-Server-Weiterleitung ein.

| Search                                                                       | Working directory:                                                                                                    | /home/vurchor                                                                                                    | Browse                                                                                                    |
|------------------------------------------------------------------------------|----------------------------------------------------------------------------------------------------|----------------------------------------------------------------------------------------------------|----------------------------------------------------------------------------------------------------|
| ✓- Look & Feel — User Interface                                              | Document templates:                                                                                                    | /usr/share/lyx/templates                                                                                                    | Browse                                                                                                    |
| <ul> <li>Document Handling</li> <li>Screen Fonts</li> </ul>                  | Example files:                                                                                                    | /usr/share/lyx/examples/                                                                                                    | Browse                                                                                                    |
| – Colors<br>– Display                                                        | Backup directory:                                                                                                    |                                                                                                    | Browse                                                                                                    |
| > - Editing                                                                  | LyXServer pipe:                                                                                                    | ~/.lyx/lyxpipe                                                                                                    | Browse                                                                                                    |
| – Paths<br>– Identity                                                        | Temporary directory:                                                                                                    | /tmp                                                                                                    | Browse                                                                                                    |
| <ul> <li>Language Settings</li> <li>Output</li> <li>File Handling</li> </ul> | Thesaurus dictionaries:                                                                                                    |                                                                                                    | Browse                                                                                                    |
|                                                                              | Hunspell dictionaries:                                                                                                    |                                                                                                    | Browse                                                                                                    |
|                                                                              | PATH prefix:                                                                                                    |                                                                                                    |                                                                                                    |
|                                                                              | TEXINPUTS prefix:                                                                                                    | •                                                                                                    |                                                                                                    |
|                                                                              | Relative and absolute p<br>respect to the working o<br>prefix" the WD is the dir<br>change for each LyX ses<br>directory containing the<br>common example of a r | aths are allowed. Relative paths<br>firectory (WD). For all paths exce<br>rectory from which you start LyX<br>ssion. For the "TEXINPUTS prefix<br>document. The path "." (withou<br>elative path and refers to the Wi | will be expanded wi<br>ept the "TEXINPUTS<br>, and thus could<br>" path the WD is the<br>t quotes) is a<br>D. |
|                                                                              |                                                                                                    |                                                                                                    |                                                                                                    |

- 2. Klicken Sie auf den Knopf **Speichern**, um die Änderungen zu übernehmen.
- 3. Wählen Sie **Werkzeuge** → **Neu konfigurieren**, um LyX neu zu konfigurieren und starten Sie es neu.
- 4. Um Zitate aus Bibliografiedateien einzufügen, öffnen einige Dokumente und platzieren den Cursor an den Stellen, wo Sie eine Bibliografie einfügen möchten. Wählen Sie dann **Einfügen**  $\rightarrow$  Liste / Inhaltsverzeichnis  $\rightarrow$  BibT<sub>E</sub>X-Literaturverzeichnis ... aus dem Hauptmenü von LyX
- 5. Drücken Sie **Hinzufügen** ... und dann **Durchsehen**. Wählen Sie in LyX dann eine KBibTeX bib-Datei. Klicken Sie auf den Knopf **Hinzufügen** und dann auf **OK**.
- 6. Platzieren Sie dann den Cursor an den Stellen, wo Sie die Zitate einfügen möchten. Wechseln Sie dann zum KBibTeX-Fenster, wählen Elemente in der Elementliste und benutzen dann Element → An LyX/Kile senden oder aus dem Kontextmenü des Elements An LyX/Kile senden.
- 7. Die Zitate werden als Referenz an der Cursor-Position im aktuellen LyX-Dokument eingefügt.

# Kapitel 7

# Danksagungen und Lizenz

KBibTeX

Programm Copyright (c) 2004-2014 Thomas Fischer fischer@unix-ag.uni-kl.de

Dokumentation Copyright (c) 2013 Yuri Chornoivan yurchor@ukr.net

Übersetzung Burkhard Lücklueck@hube-lueck.de

Diese Dokumentation ist unter den Bedingungen der GNU Free Documentation License veröfentlicht.

Dieses Programm ist unter den Bedingungen der GNU General Public License veröffentlicht.

# Kapitel 8

# Literaturverzeichnis

[Lamport86] Leslie Lamport, *LaTeX: Ein Dokumenterstellungssystem*, 1986, Addison-Wesley Publishing Company.